## Installing TDynaSim for Windows 10x64

 $\times$ 

0

Download **SetupDriverTools\_Win10.exe** and **SetupTDynaSim\_3\_1\_Win10.exe**, then save them in a convenient location.

Follow the information in C:\Lumistar\_R2\DriverTools\DriverInstall\_1430\_App.doc where applicable.

From File Explorer and select SetupDriverTools\_Win10.exe and Run as administrator:

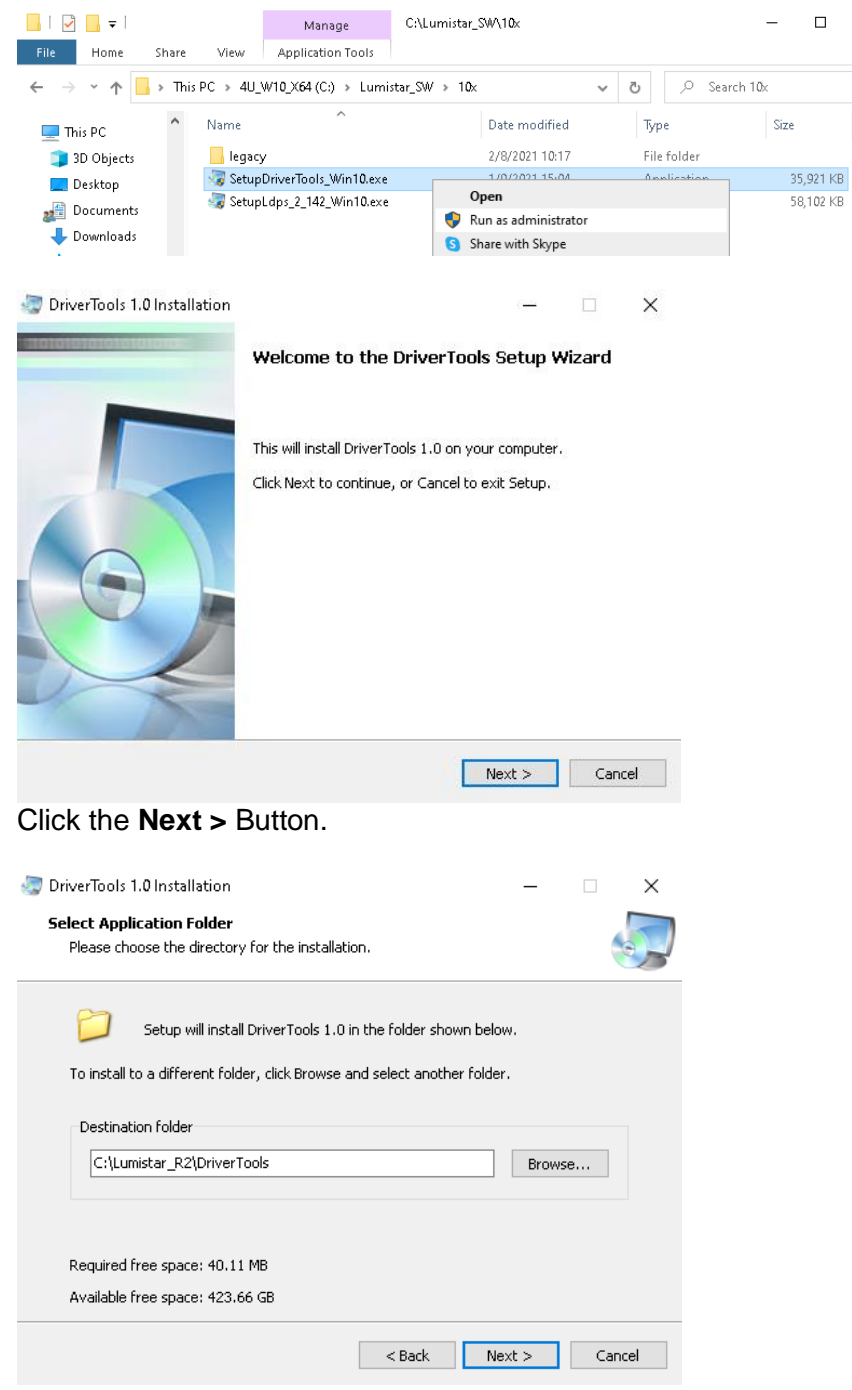

Click the Next > Button.

🧔 DriverTools 1.0 Installation

□ X

#### Ready to Install

Setup is now ready to begin installing DriverTools 1.0 on your computer.

|      | -  | _ | _ |   |
|------|----|---|---|---|
|      | U, |   |   |   |
| - 64 | -  |   |   |   |
|      | Ċ, |   | - |   |
|      | _  | 1 | 9 | ۲ |

 $\operatorname{Click}$  Install to continue with the installation, or Back if you want to review or change any settings.

| Destination folder:     |     |  |
|-------------------------|-----|--|
| C:\Lumistar_R2\DriverTo | ols |  |
| Program group name:     |     |  |
| DriverTools             |     |  |
|                         |     |  |
|                         |     |  |
|                         |     |  |
|                         |     |  |
|                         |     |  |
|                         |     |  |
|                         |     |  |
|                         |     |  |
|                         |     |  |
|                         |     |  |

### Click the Install Button.

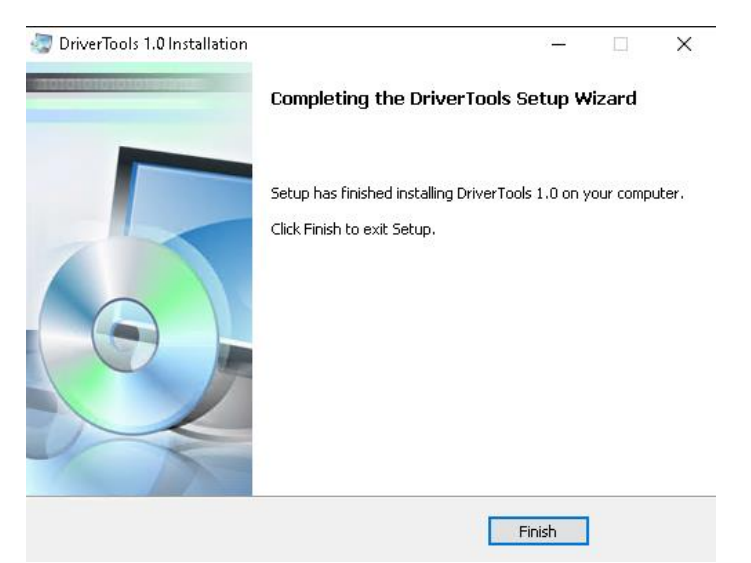

Click the Finish Button.

From File Explorer and select SetupTDynaSim\_3\_1\_Win10.exe and Run as Administrator:

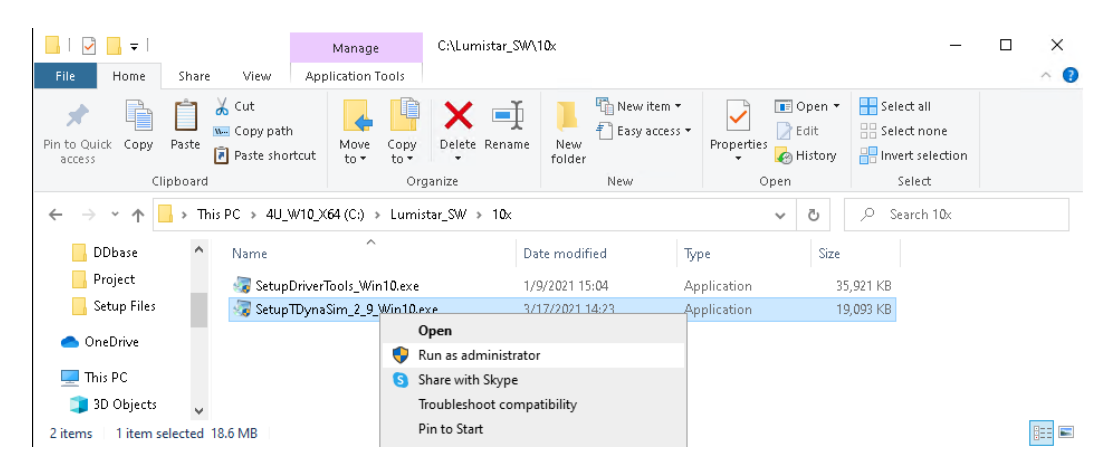

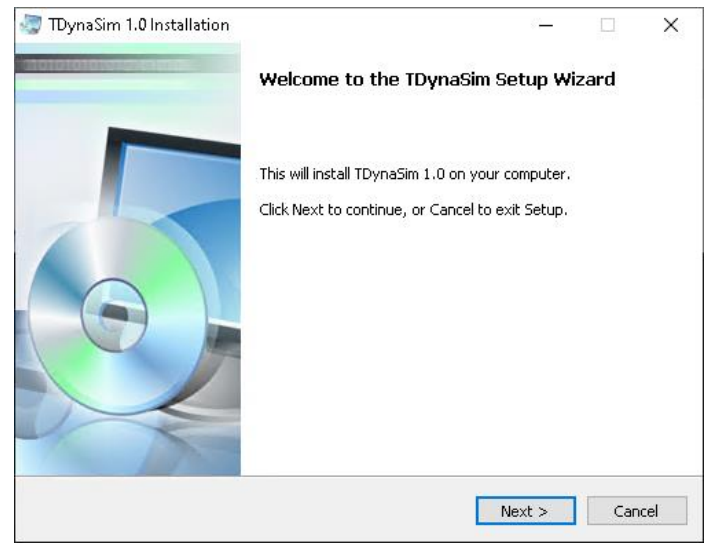

Click the **Next >** Button.

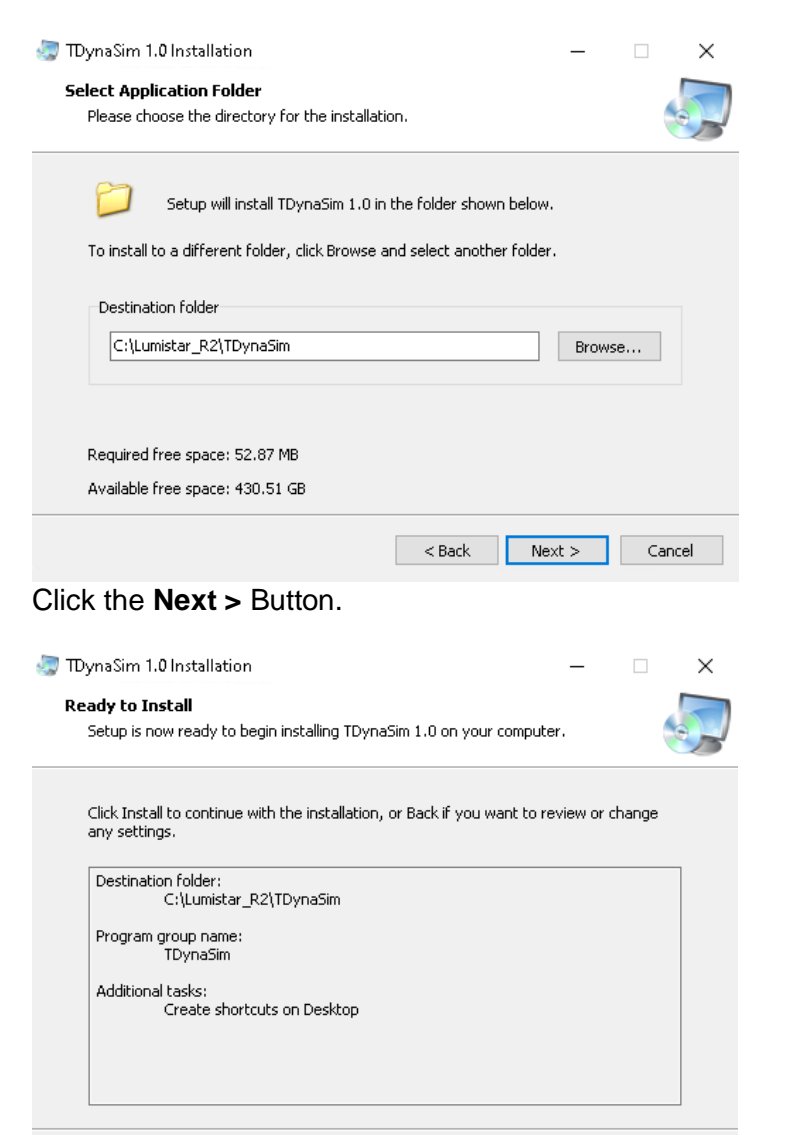

< Back

Install

Click the Install Button.

~ 3 ~

Cancel

#### 🔄 TDynaSim 1.0 Installation

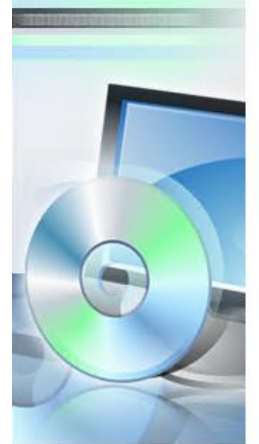

### Completing the TDynaSim Setup Wizard

Setup has finished installing TDynaSim 1.0 on your computer. Click Finish to exit Setup.

Finish

×

Click the **Finish** Button.

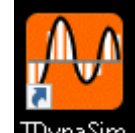

Right-Click the TDynaSim Icon and select Properties:

| 沿 Ldps10xServ       | er Properties       |             | 2                                |
|---------------------|---------------------|-------------|----------------------------------|
| Security<br>General | Details<br>Shortcut | Pr          | evious Versions<br>Compatibility |
|                     | lps10xServer        |             |                                  |
| Target type:        | Application         |             |                                  |
| Target location:    | Ldps10x             |             |                                  |
| Target:             | C:\Lumistar_R2\Lo   | dps10x\Ldps | 10xServer.exe                    |
| Start in:           | C:\Lumistar_R2\Lo   | dps10x      |                                  |
| Shortcut key:       | None                |             |                                  |
| Run:                | Normal window       |             | ~                                |
| Comment:            |                     |             |                                  |
| Open File L         | ocation Chang       | e Icon      | Advanced                         |
|                     |                     |             |                                  |
|                     |                     |             |                                  |
|                     |                     |             |                                  |
|                     |                     |             |                                  |
|                     | ОК                  | Cance       | el Apply                         |

Click the Advanced... Button>

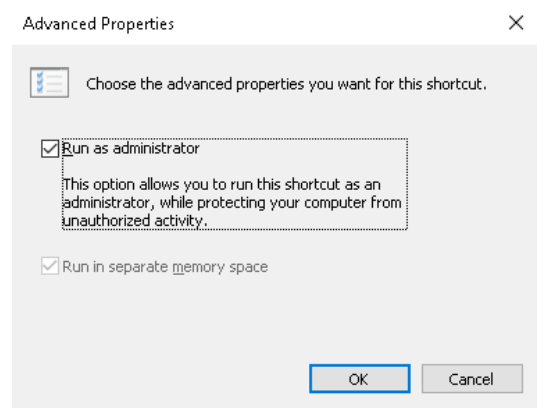

Check the **Run as administrator** CheckBox, then Click the **OK** Button:

Click the Apply Button at the bottom of the Properties Window:

If the following Window appears, Click the Continue Button

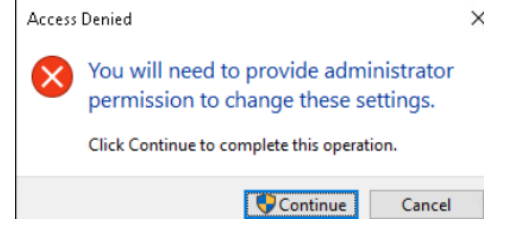

Finish by Clicking the **OK** Button at the bottom of the **Properties** Window.

The Windows Device Manager will show the unknown installed Lumistar cards:

| 🛃 Device Manager                     | - | $\times$ |
|--------------------------------------|---|----------|
| File Action View Help                |   |          |
|                                      |   |          |
| > 📟 Keyboards                        |   | ^        |
| > 🕕 Mice and other pointing devices  |   |          |
| > 🛄 Monitors                         |   |          |
| > 🖵 Network adapters                 |   |          |
| 🗸 🕎 Other devices                    |   |          |
| 🙀 Other PCI Bridge Device            |   |          |
| 🌇 Other PCI Bridge Device            |   |          |
| 🌇 Other PCI Bridge Device            |   |          |
| 🌇 Other PCI Bridge Device            |   |          |
| 🌇 Other PCI Bridge Device            |   |          |
| 😰 Other PCI Bridge Device            |   |          |
| > 💭 Ports (COM & LPT)                |   |          |
| > 🚍 Print queues                     |   |          |
| > 🔲 Processors                       |   |          |
| > 📱 Software devices                 |   |          |
| > 🍇 Storage controllers              |   |          |
| > 🍢 System devices                   |   |          |
| 🔉 🏺 Universal Serial Bus controllers |   |          |
| -                                    |   | ~        |
|                                      |   |          |

# Open File Explorer and steer to C:\Lumistar\_R2\DriverTools\DriverInstall\_1430\_App.exe Run as Administrator:

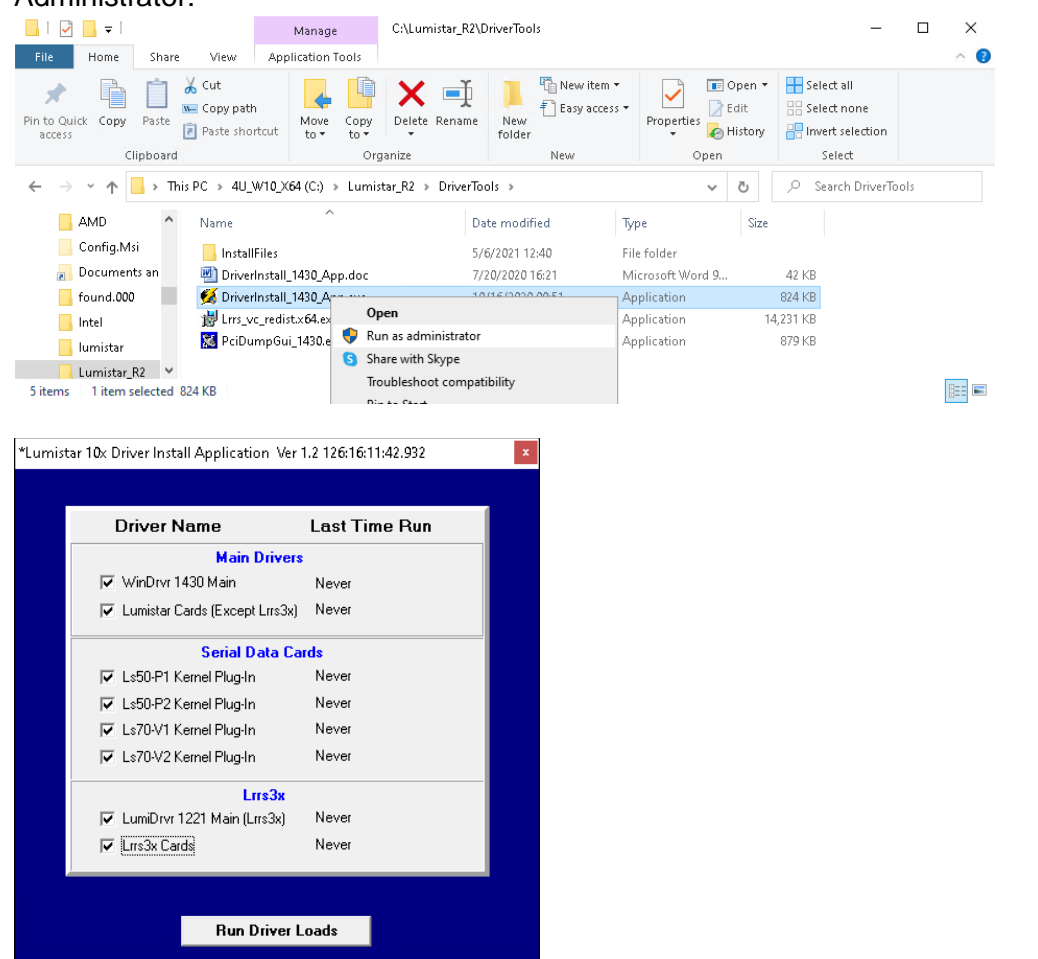

It is easiest to select all options, since it will only use the drivers required. Click Run Driver Loads.

### **Press any key to continue** ... through all screens like the below:

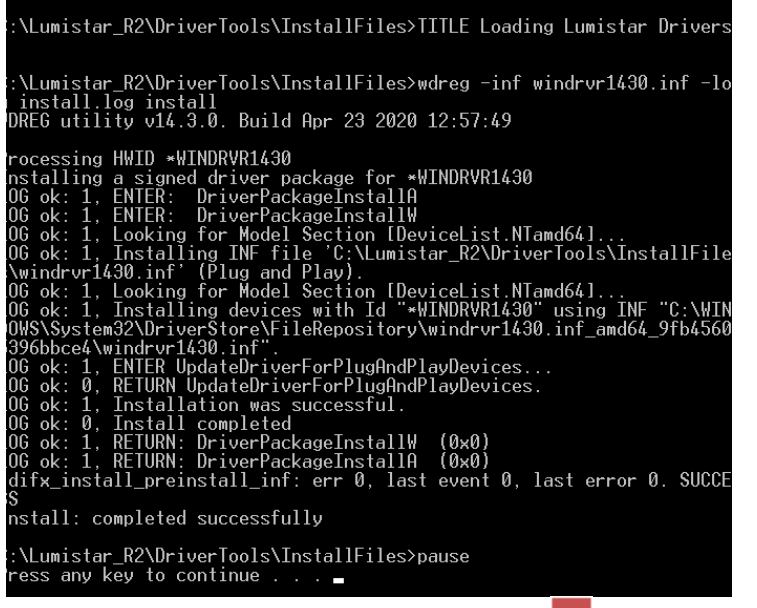

When no more screens appear, Click the 🎽 icon to close the Lumistar 10x Driver Install Association.

| Lumistar 10x Driv | ver Install Application Ver   | 1.2 126:14:33:29.232    |  |
|-------------------|-------------------------------|-------------------------|--|
|                   | Reboot to complet             | e the task.             |  |
| Dr                | river Name                    | Last Time Run           |  |
|                   | Main Drivers                  |                         |  |
| □ \v              | /inDrvr 1430 Main             | 05/06/2021 14:32:54.732 |  |
| 🗆 Lu              | umistar Cards (Except Lrrs3x) | 05/06/2021 14:33:07.850 |  |
|                   | Serial Data Ca                | rds                     |  |
| E La              | s50-P1 Kernel Plug-In         | 05/06/2021 14:33:12.146 |  |
| E Le              | s50-P2 Kernel Plug-In         | 05/06/2021 14:33:15.232 |  |
| 🗖 La              | s70-V1 Kernel Plug-In         | 05/06/2021 14:33:18.253 |  |
| 🗆 La              | s70-V2 Kernel Plug-In         | 05/06/2021 14:33:22.153 |  |
|                   | Lrrs3x                        |                         |  |
| 🗆 🗆 Lu            | umiDrvr 1221 Main (Lrrs3x)    | 05/06/2021 14:32:57.917 |  |
|                   | rs3x Cards                    | 05/06/2021 14:33:01.206 |  |
|                   |                               |                         |  |
|                   | Run Driver L                  | .oads                   |  |
| eboot th          | e computer.                   |                         |  |

Now, Looking at the Windows **Device Manager** shows the Lumistar Cards and related Drivers:

| 📇 Device Manager                | _ | × |
|---------------------------------|---|---|
| File Action View Help           |   |   |
|                                 |   |   |
|                                 |   | _ |
| ✓ au_w10_x64                    |   | ^ |
| > 🖣 Audio inputs and outputs    |   |   |
| > 💻 Computer                    |   |   |
| > 👝 Disk drives                 |   |   |
| > 🙀 Display adapters            |   |   |
| > 📲 Floppy drive controllers    |   |   |
| > 🛺 Human Interface Devices     |   |   |
| > 📷 IDE ATA/ATAPI controllers   |   |   |
| 🗸 🗸 🚽 Jungo Connectivity        |   |   |
| 🚽 LS25V2 RF Receiver            |   |   |
| 🚽 LS25V2 RF Receiver            |   |   |
| 🚽 LS50P2 Decom                  |   |   |
| 🚽 Ls70P1                        |   |   |
| 🚽 LS70P2 PCM Simulator          |   |   |
| 🖵 WinDriver1430                 |   |   |
| > 🔤 Keyboards                   |   |   |
| 🗸 🚍 Lumistar Devices            |   |   |
| 🗇 LS35P IF Receiver             |   |   |
| 🔁 LS50V1 KP                     |   |   |
| 📮 L S50V2 KP                    |   |   |
| 🗖 LS70V1 KP                     |   |   |
| E LS70V2 KP                     |   |   |
| 📮 Lumistar Win10 Driver1221     |   |   |
| Mice and other pointing devices |   |   |
| Monitors                        |   |   |
|                                 |   | v |
|                                 |   |   |

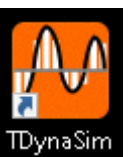

Start **TDynaSim** by double-clicking the TDynaSim icon:

~ 7 ~

| Ha | Hardware Configuration                          |                                                 |                            |  |  |  |
|----|-------------------------------------------------|-------------------------------------------------|----------------------------|--|--|--|
|    | LS-70 V1                                        |                                                 |                            |  |  |  |
|    | Enable<br>Simulate Card                         | Num Actu                                        | al Cards 0<br>al Streams 0 |  |  |  |
|    | Simulate Transmitter<br>Num Simulated Cards     | Num Card                                        | s Using 0<br>ams Using 0   |  |  |  |
|    |                                                 | 1 S-70 V2                                       |                            |  |  |  |
|    | Enable<br>Simulate Card<br>Simulate Transmitter | Num Actu     Num Actu     Num Actu     Num Card | al Cards 0<br>al Streams 0 |  |  |  |
|    | Num Simulated Cards                             | 1 Num Strea                                     | amsUsing 0                 |  |  |  |
|    | Enable<br>Num Virtual Cards                     | Virtual                                         |                            |  |  |  |
|    |                                                 | LS-68 SS                                        |                            |  |  |  |
|    | Enable                                          |                                                 |                            |  |  |  |
|    | N. 1000.01                                      | 4                                               |                            |  |  |  |
|    | Num LS68 Streams                                |                                                 |                            |  |  |  |
|    | Num LS68 Streams                                |                                                 |                            |  |  |  |
| Т  | Num LS68 Streams<br>otal System Streams Usin    | g 0                                             |                            |  |  |  |

Enable your card as indicatged above, then Click Accept.

| Tdynasim >                                                  | ζ |
|-------------------------------------------------------------|---|
| You modified a critical Option. You MUST restart the progam |   |
| OK                                                          |   |

Click the **OK** Button.

Close **TDynaSim** by Clicking the **I**con.

### Restart **TDynaSim**.

| 🎦 TDyr | naSim Ver 3.1 | (Std) 126:16:32: | 04.841    |                 | ×     |
|--------|---------------|------------------|-----------|-----------------|-------|
| System | PDbas         | e Tools          | ErLogs    | About           |       |
| Stream | Status        | Bit Rate (MBps)  | Freq (MHz | :) Time         |       |
| 1      |               | 12.35            | XXXX.XX   | *** ** ** **.** | SFMCT |

Click the Setup control.

LS70V2 Stream 1 Mode : UserDef\_PCM Evts : 0

### File Frame Dump

|                                                                                                    | · · · · · · · · · · · · · · · · · · ·                                                                                                    |                                                                                                    |                                                      |                             |             |                                      |            |
|----------------------------------------------------------------------------------------------------|----------------------------------------------------------------------------------------------------|----------------------------------------------------------------------------------------------------|------------------------------------------------------|-----------------------------|-------------|--------------------------------------|------------|
| Mode                                                                                                    | Word Pr                                                                                                    | ocess                                                                                                  | Frame Proce                                          | 222                         |             | Error Injection                      | 1          |
| User<br>Pbk                                                                                                    | Initial Wd                                                                                                    | Attrib                                                                                                 | Insert S<br>P / SFID In                              | Shared Mem<br>nitial Values | Inje        | ct Faulty Data                       | FSP / SFID |
| PRN                                                                                                    | Frame W                                                                                                    | d Alg                                                                                                  | nsert S<br>CRC F                                     | Ghared Mem<br>Post WdAlg    | Set Bit Tra | nsition Density                      | Clock Only |
| Bit Rate 1<br>Output N<br>Polarity N<br>Seed Time<br>Output Tim<br>Reader Tim                                                                                 | PCM Out<br>.0 MBps<br>IRZL<br>Jormal<br>G Generator<br>126:13:12:18<br>e 126:13:12:22<br>ne 126:13:12:22                                                  | Int<br>2430 =<br>2499 =                                                                                | DQM<br>Enable<br>Num Bytes 51<br>Q 0 (0 0<br>Flutter | Au<br>2 Sha                 | IX Out      | Archive<br>Enable<br>New<br>Byteswap |            |
| Pattern Ler<br>Pattern (he:<br>Common W<br>Words Perl<br>Bit Order<br>Frames Per<br>Minor Frame<br>First Minor F<br>Num Minor<br>SFID Word<br>SFID Msb<br>Msb | Igh 32<br>x) FE6B2840<br>FE6B2840<br>Ford Length<br>Minor Frame<br>: Location<br>fode<br>Intrupt<br>e Count Direction<br>Frame Number<br>Frames<br>Number | Import<br>Barker<br>16<br>512<br>MSB First<br>LEADS<br>SFID<br>16<br>0<br>0<br>8<br>3<br>5<br>Lsb<br>0 |                                                      |                             |             |                                      |            |

x

From the Banner, select **File>Recall**:

| 🎦 Open File                                     |                                                                                           |                                                     |                                                                                                    | $\times$                                          |
|-------------------------------------------------|-------------------------------------------------------------------------------------------|-----------------------------------------------------|----------------------------------------------------------------------------------------------------|---------------------------------------------------|
| Look in:                                        | SetupFiles                                                                                | •                                                   | 🗢 🗈 💣 🎫                                                                                                    |                                                   |
| Quick access<br>Desktop<br>Libraries<br>This PC | Name DEMO.TDSIN DEMO_CH10 DEMO_LIGI DEMO_VEB TDPS_VIDTES                                  | A<br>D.TDSIM<br>HTSIM.TDSIM<br>CAM.TDSIM<br>T.TDSIM | Date modified<br>3/28/2016 21:02<br>7/14/2014 20:41<br>3/28/2016 00:21<br>3/27/2016 23:21<br>3/28/2016 22:41 | Type<br>TDSIN<br>TDSIN<br>TDSIN<br>TDSIN<br>TDSIN |
|                                                 | <                                                                                         |                                                     |                                                                                                    | >                                                 |
|                                                 | File name:         DEM0.TDSIM           Files of type:         File Type (".TDSIM; "LS7X) |                                                     |                                                                                                    | Open<br>Cancel                                    |

Select **DEMO.TDSIM** then Click the **Open** Button.

If you are using Clock, Data and Baseband, unClick the TMoIP Button

Click the **F** Button on the Main **TDynaSim** Control to launch the **Frame Dump** Display:

Stream 2 Serial Data

| <u>9 9</u> | Hardcopy   | - <b>8</b> 8 | Snap | File  |
|------------|------------|--------------|------|-------|
| _          | ridiacopy. |              | onap | 1.110 |

| Cwl<br>Wpf<br>Num Sf | <b>Setup Info</b><br>Cwl 16 Sfld Word 3 Ff<br>Wpf 512 Sfld Msb 5<br>Num Sf 64 Sfld Start 0 |       |       | ગ 4 | Dro<br>Tim | Status Info           Drdy Counter         0x00000000         Minor Fr Rate         100.0           Time         126:16:51:55.314000         Major Fr Rate         1.6           FPI Rate         25.0 |       |      |      |       |      |      |              |      |      |      |      |                |  |
|----------------------|--------------------------------------------------------------------------------------------|-------|-------|-----|------------|----------------------------------------------------------------------------------------------------|-------|------|------|-------|------|------|--------------|------|------|------|------|----------------|--|
| Hex                  |                                                                                            | Pause | Clear |     | Hex        |                                                                                                    | Pause |      |      | Flush |      |      | Reverse Bits |      |      |      |      |                |  |
|                      |                                                                                            |       |       | ^   |            | 1                                                                                                    | 2     | 3    | 4    | 5     | 6    | 7    | 8            | 9    | 10   | 11   | 12   | ^              |  |
|                      |                                                                                            |       |       |     | 0          | 0000                                                                                                    | 0000  | 0000 | 0000 | 0000  | 0000 | 0000 | 0000         | 0000 | 0000 | 0000 | 0000 |                |  |
|                      |                                                                                            |       |       |     | 1          | 0000                                                                                                    | 0000  | 0000 | 0000 | 0000  | 0000 | 0000 | 0000         | 0000 | 0000 | 0000 | 0000 |                |  |
|                      |                                                                                            |       |       |     | 2          | 0000                                                                                                    | 0000  | 0000 | 0000 | 0000  | 0000 | 0000 | 0000         | 0000 | 0000 | 0000 | 0000 |                |  |
|                      |                                                                                            |       |       |     | 3          | 0000                                                                                                    | 0000  | 0000 | 0000 | 0000  | 0000 | 0000 | 0000         | 0000 | 0000 | 0000 | 0000 |                |  |
|                      |                                                                                            |       |       |     | 4          | 0000                                                                                                    | 0000  | 0000 | 0000 | 0000  | 0000 | 0000 | 0000         | 0000 | 0000 | 0000 | 0000 |                |  |
|                      |                                                                                            |       |       |     | 5          | 0000                                                                                                    | 0000  | 0000 | 0000 | 0000  | 0000 | 0000 | 0000         | 0000 | 0000 | 0000 | 0000 |                |  |
|                      |                                                                                            |       |       |     | 6          | 0000                                                                                                    | 0000  | 0000 | 0000 | 0000  | 0000 | 0000 | 0000         | 0000 | 0000 | 0000 | 0000 |                |  |
|                      |                                                                                            |       |       |     | 7          | 0000                                                                                                    | 0000  | 0000 | 0000 | 0000  | 0000 | 0000 | 0000         | 0000 | 0000 | 0000 | 0000 |                |  |
|                      |                                                                                            |       |       |     | 8          | 0000                                                                                                    | 0000  | 0000 | 0000 | 0000  | 0000 | 0000 | 0000         | 0000 | 0000 | 0000 | 0000 |                |  |
|                      |                                                                                            |       |       |     | 9          | 0000                                                                                                    | 0000  | 0000 | 0000 | 0000  | 0000 | 0000 | 0000         | 0000 | 0000 | 0000 | 0000 |                |  |
|                      |                                                                                            |       |       |     | 10         | 0000                                                                                                    | 0000  | 0000 | 0000 | 0000  | 0000 | 0000 | 0000         | 0000 | 0000 | 0000 | 0000 |                |  |
|                      |                                                                                            |       |       |     | 11         | 0000                                                                                                    | 0000  | 0000 | 0000 | 0000  | 0000 | 0000 | 0000         | 0000 | 0000 | 0000 | 0000 |                |  |
|                      |                                                                                            |       |       |     | 12         | 0000                                                                                                    | 0000  | 0000 | 0000 | 0000  | 0000 | 0000 | 0000         | 0000 | 0000 | 0000 | 0000 | Π <sub>M</sub> |  |
|                      |                                                                                            |       |       |     | 10         | 10000                                                                                                    | 0000  | 0000 | 0000 | 0000  | 0000 | 0000 | 0000         | 0000 | 0000 | 0000 | 0000 | -1 ¥           |  |
| [                    |                                                                                            |       |       | Y   | <          |                                                                                                    |       |      |      |       |      |      |              |      |      |      |      | > .:           |  |

Click the

Button to start the Data Flowing

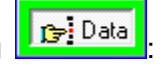

Data should now be filled in on the **Frame Dump** and the **Drdy Counter** (Data Ready) should be incrementing indicating proper operation of the **LS-70V2** Card:

### Stream 2 Serial Data

| 🖺 Hardo                                                                                                    | ору | 🖲 Snap | File  |       |     |                    |                                                                                                    |       |      |       |      |              |       |      |      |      |                 |    |
|----------------------------------------------------------------------------------------------------|-----|--------|-------|-------|-----|--------------------|----------------------------------------------------------------------------------------------------|-------|------|-------|------|--------------|-------|------|------|------|-----------------|----|
| Setup Info       Cwl     16     Sfld Word 3       Wpf     512     Sfld Msb       Num Sf     64     Sfld Start       Hex     Pause     Clear |     |        | FF    | FPI 4 |     | rdy Counter<br>ime | Status Info           0x000000008         Minor Fr Rate         100.0           126:16:53:12.147000         Major Fr Rate         1.6           FPI Rate         25.0         25.0 |       |      |       |      |              |       |      |      |      |                 |    |
|                                                                                                    |     |        | Clear |       | Hex |                    | Pause                                                                                                    | Flush |      |       |      | Reverse Bits |       |      |      |      |                 |    |
|                                                                                                    |     |        |       | ^     |     | 1                  | 2                                                                                                    | 3     | 4    | 5     | 6    | 7            | 8     | 9    | 10   | 11   | 12              |    |
|                                                                                                    |     |        |       |       | 0   | FE6B               | 2840                                                                                                    | 0000  | 8000 | 0000  | FFFF | 0000         | 0000  | 0009 | BEEF | BEEF | BEEF            |    |
|                                                                                                    |     |        |       |       | 1   | FE 6B              | 2840                                                                                                    | 0001  | 7374 | 009E  | FFFF | 0800         | 0400  | 0009 | BEEF | BEEF | BEEF            |    |
|                                                                                                    |     |        |       |       | 2   | FE 6B              | 2840                                                                                                    | 0002  | 6707 | 0276  | FFFF | 1000         | 0800  | 0009 | BEEF | BEEF | BEEF            |    |
|                                                                                                    |     |        |       |       | 3   | FE 6B              | 2840                                                                                                    | 0003  | 5AD8 | 0583  | FFFF | 1800         | 0000  | 0009 | BEEF | BEEF | BEEF            | Τ  |
|                                                                                                    |     |        |       |       | 4   | FE6B               | 2840                                                                                                    | 0004  | 4F04 | 09BE  | FFFF | 2000         | 1000  | 0009 | BEEF | BEEF | BEEF            | T  |
|                                                                                                    |     |        |       |       | 5   | FE 6B              | 2840                                                                                                    | 0005  | 43A9 | 0F1D  | FFFF | 2800         | 1400  | 0009 | BEEF | BEEF | BEEF            |    |
|                                                                                                    |     |        |       |       | 6   | FE6B               | 2840                                                                                                    | 0006  | 38E3 | 1592  | FFFF | 3000         | 1800  | 0009 | BEEF | BEEF | BEEF            | 1  |
|                                                                                                    |     |        |       |       | 7   | FE6B               | 2840                                                                                                    | 0007  | 2ECC | 1D0E  | FFFF | 3800         | 1000  | 0009 | BEEF | BEEF | BEEF            | T  |
|                                                                                                    |     |        |       |       | 8   | FE6B               | 2840                                                                                                    | 0008  | 257D | 257D  | FFFF | 4000         | 2000  | 0009 | BEEF | BEEF | BEEF            | Τ  |
|                                                                                                    |     |        |       |       | 9   | FE6B               | 2840                                                                                                    | 0009  | 1D0E | 2ECC  | FFFF | 4800         | 2400  | 0009 | BEEF | BEEF | BEEF            |    |
|                                                                                                    |     |        |       |       | 10  | FE6B               | 2840                                                                                                    | 000A  | 1592 | 38E3  | FFFF | 5000         | 2800  | 0009 | BEEF | BEEF | BEEF            |    |
|                                                                                                    |     |        |       |       | 11  | FE6B               | 2840                                                                                                    | 000B  | 0F1D | 43A9  | FFFF | 5800         | 2C00  | 0009 | BEEF | BEEF | BEEF            |    |
|                                                                                                    |     |        |       |       | 12  | FE6B               | 2840                                                                                                    | 000C  | 09BE | 4F04  | FFFF | 6000         | 3000  | 0009 | BEEF | BEEF | BEEF            | Τ. |
|                                                                                                    |     |        |       | ~     | Î.  | lee op             | 0040                                                                                                    | 0000  | 0500 | ELD O |      | 0000         | 0.400 | 0000 | DEFE | DEEE | )<br> <br> <br> |    |

The **TDynaSim** installation should be complete.